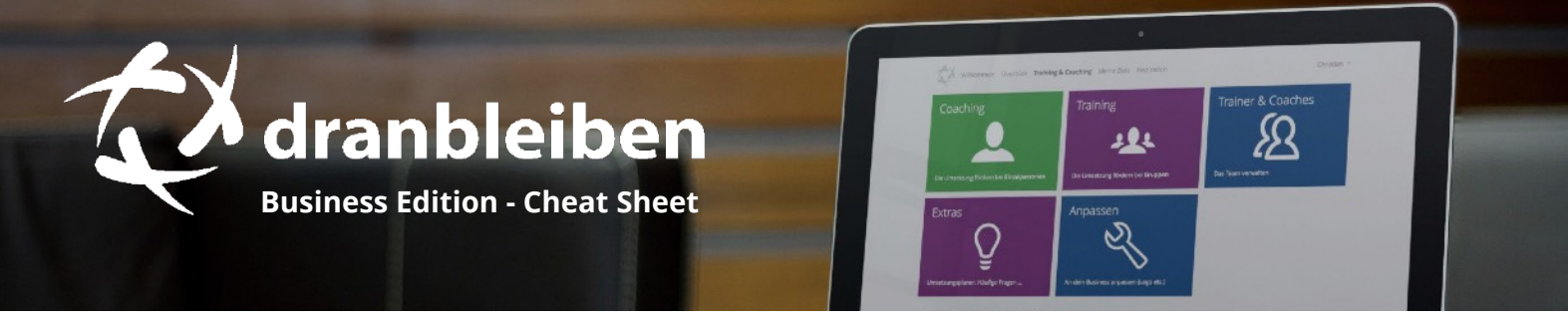

Dies ist eine Referenz über die wichtigsten Funktionen. Die Erklärung ist sehr knapp gehalten (meist nur der zu wählende Menüpunkt). Tipp: Drucke dieses PDF aus und nutze es als Arbeitshilfe.

## **Erste Schritte**

| <b>Logo &amp; Firmenname ändern</b><br>(nur für Teammanager) | Mein Profilbild ändern                                |
|--------------------------------------------------------------|-------------------------------------------------------|
| Mein Business > Anpassen                                     | [Vorname] > Einstellungen > Persönliches & Sicherheit |
|                                                              |                                                       |
| <b>Funktionsumfang anpassen</b><br>(nur für Teammanager)     | Umsetzungsplaner für Teilnehmer                       |
|                                                              | Mein Business > Extras                                |
| Mein Business > Anpassen                                     |                                                       |
|                                                              |                                                       |
| Für ein Einzelcoaching nutzen                                | Für ein Seminar / Training nutzen                     |
| Mein Business > Für Einzelpersonen > Neue<br>Maßnahme        | Mein Business > Für Gruppen > Neue<br>Maßnahme        |
|                                                              |                                                       |

# Ziele im Fokus

## Teilnehmer macht alles selbst

Jeder Teilnehmer kann sich selbst Ziele setzen oder diese direkt vom Umsetzungsplaner (s. o.) übernehmen.

### Mit Teilnehmer wird Ziel und Umsetzungsplan gemeinsam erarbeitet

- 1. Ziel-Vorlage wird zusammen mit Teilnehmer erarbeitet.
- 2. Vorgehen: siehe rechte Box

## Teilnehmer bekommt eine vorgefertigte Ziel-Vorlage mit Umsetzungsplan an die Hand

- 1. Meine Ziele > Neu > Neue Ziel-Vorlage
- 2. Füllen aller Bereiche: Zielsetzung, Teilziele, Mini-Schritte, ...
- 3. Erklärungen kann man als Kommentar einfügen (inkl. Bild- oder PDF-Datei).
- Verknüpfen der Ziel-Vorlage mit Maßnahme: Maßnahme öffnen unter Mein Business > Für Einzelpersonen oder Für Gruppen

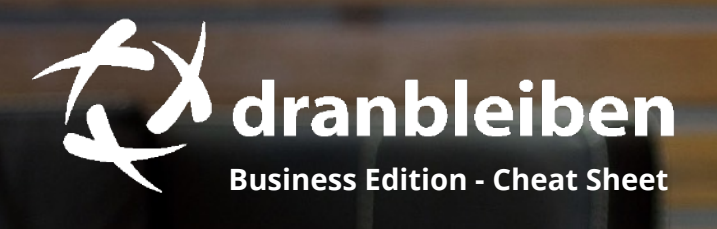

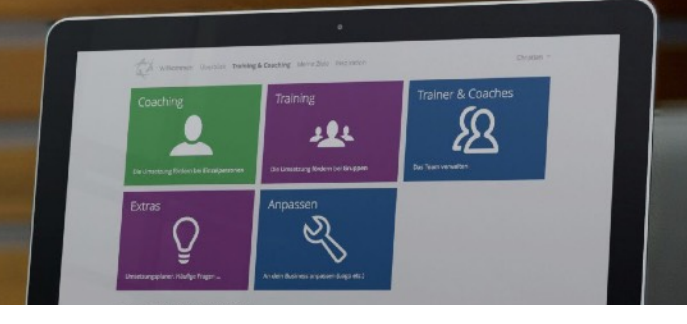

# Impulse geben

Impulse sind Nachrichten an deine Teilnehmer (für Erinnerungen, Inspiration, Motivation, ...). Diese werden als E-Mail oder SMS automatisiert verschickt.

## Impulse für Teilnehmer hinzufügen

- Maßnahme öffnen: Mein Business > Für Einzelpersonen oder Für Gruppen
- 2. Impulse > Hinzufügen > Art wählen
- 3. Text und Zeitpunkt wählen
- 4. Optional: Bild oder PDF anhängen

### Über Button **Beispiel-Impulse** werden 5 beispielhafte Impulse hinzugefügt. Du kannst sie an deine Bedürfnisse anpassen.

### Impulse: Header-Bild hinzufügen

- 1. Neuen Impuls hinzufügen (E-Mail)
- 2. Header-Bild hinzufügen
- 3. Über "Als Standard" für alle Impulse verwenden.

#### Impulse: Versand testen

- 1. Maßnahme öffnen > Impulse
- 2. Testversand bei gewünschtem Impuls
- 3. E-Mail App öffnen

# Downloads bereitstellen

Als Downloads können Zusatzmaterialien bereitgestellt werden (z. B. Übungsblätter, Fotoprotokoll, Vorlagen). Unterstützt werden Bilder, PDF- und Office-Dokumente, sowie Audiodateien (MP3).

Die Downloads werden auf der Maßnahmen-Detailseite eines Teilnehmers zur Verfügung gestellt (Kachel "Coachings und Kurse"; sichtbar nur für Teilnehmer).

### Downloads für Teilnehmer hinzufügen

- Maßnahme öffnen: Mein Business > Für Einzelpersonen oder Für Gruppen
- 2. Downloads > Hinzufügen
- 3. Datei hochladen
- 4. Beschreibung ausfüllen

#### Link zur Maßnahmen-Detailseite

- Maßnahme öffnen: Mein Business > Für Einzelpersonen oder Für Gruppen
- 2. Link klicken: Link zur Maßnahmen-Detailseite
- 3. Über "Kopieren" in die Zwischenablage übernehmen.
- 4. Die URL kann in der Kommunikation mit den Teilnehmern verwendet werden.

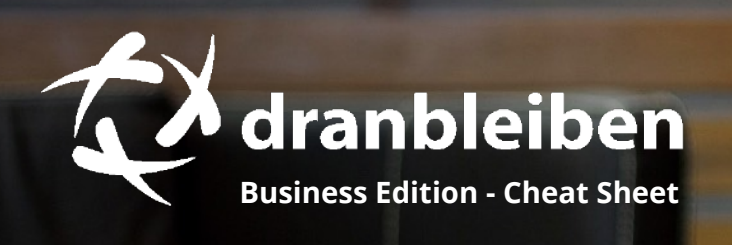

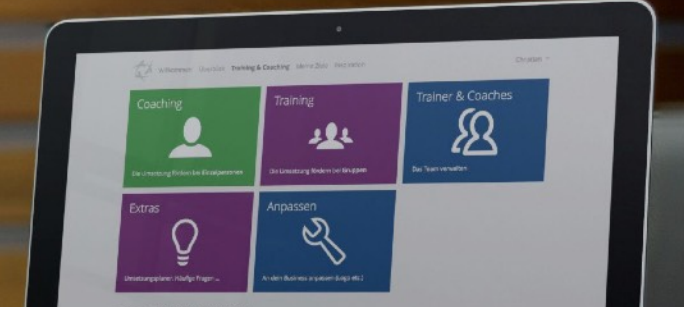

# **Online-Begleitung**

Möchtest du Teilnehmer individuell beim Praxistransfer unterstützen, verfügt dieses Tool über eine (asynchrone) Online-Coaching Funktion. Darüber ist auch eine Vernetzung unter Teilnehmern möglich.

#### Teilnehmer selbst unterstützen (1:1 Support)

Der Impuls dazu geht vom Teilnehmer aus. Die Online-Begleitung ist immer pro Ziel.

Du kannst an deinen Teilnehmer eine Einladung mit allen nötigen Infos verschicken: Maßnahme öffnen > Button "1:1 Unterstützung"

Grundlegend sind folgende Schritte nötig:

- 1. Teilnehmer öffnet ein Ziel.
- 2. Navigiert zu Menüpunkt "Unterstützung".
- 3. Wählt "Variante 1" und schickt dir eine Einladung an deine E-Mail-Adresse.
- 4. Einladung annehmen (Link in E-Mail klicken).
- 5. Teilnehmer schickt dir in festen Abständen einen Statusbericht (Fortschritte, Herausforderungen, nächste Schritte).
- 6. Über die Kommentar-Funktion findet ein Austausch je Statusbericht mit dir statt.

#### Teilnehmer unterstützen sich untereinander

Das Vorgehen entspricht der linken Box.

Mit folgender Besonderheit bei Schritt 3: Jeder Teilnehmer lädt diejenigen Teilnehmer ein, die als Unterstützer mitwirken sollen.

### Neue Statusberichte / Kommentare

Unter "Mein Fokus" werden ungelesene Statusberichte und Kommentare angezeigt. Außerdem bekommst du eine Info per E-Mail.

Bei Einzelpersonen werden bei der jeweiligen Maßnahme alle Statusberichte zugeordnet: Mein Business > Für Einzelpersonen